# Anleitung zum Online – Reservierungssystem der Union Buchkirchen / Sektion Tennis

#### https://buchkirchen.tennisplatz.info/

Sollten Sie bereits einen eTennis Account haben, so melden Sie sich mit diesem an; sonst registrieren Sie sich bitte neu:

### **Registrierung:**

- auf Anmelden klicken (rechts oben)

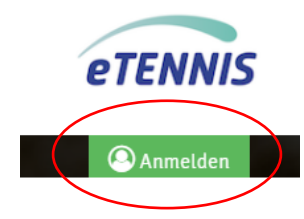

- auf registrieren klicken (links unten) und Daten ausfüllen:

| Anmelden                                                                                                    | Deine Registrierung ist <b>einmalig</b>                                                                                                    | für eTennis n                                                                   | otwendig                                                                                         |                         |
|----------------------------------------------------------------------------------------------------|----------------------------------------------------------------------------------------------------|---------------------------------------------------------------------------------|--------------------------------------------------------------------------------------------------|-------------------------|
|                                                                                                    | Danach kannst du dich bei allen \<br>Adresse oder deinem Renutzerna                                                                                                    | /ereinen und                                                                    | Anlagen, die eTennis nutzen,                                                                     | mit deiner <b>E-M</b> a |
| Benutzername oder E-Mail Adresse                                                                                                    | Vername                                                                                                    |                                                                                 | Nachrama                                                                                         | 0                       |
|                                                                                                    | vontanie                                                                                                    | 0                                                                               | Nacimanie                                                                                        | 0                       |
| Passwort                                                                                                    | Handy 0664 123456                                                                                                    |                                                                                 | Telefon                                                                                          |                         |
| eingeloggt bleiben (Cookie setzen)                                                                                                    | Geschlecht                                                                                                    |                                                                                 |                                                                                                  |                         |
|                                                                                                    | weiblich                                                                                                    | *                                                                               | Geburtstag                                                                                       | 0                       |
| Du kannst dich hier einloggen. Wenn du dein Passwort rei<br>vergessen hast, kannst du es ⊂> hier zurücksetzen03.                                                                                                    |                                                                                                    |                                                                                 |                                                                                                  |                         |
| Wenn du noch keinen eTennis Account hast, musst du                                                                                                    | Adressdaten                                                                                                    |                                                                                 |                                                                                                  |                         |
| dich zuvor 👄 registrieren!                                                                                                    | Straße                                                                                                    |                                                                                 | 0                                                                                                | Nr O                    |
| spie                                                                                                    |                                                                                                    |                                                                                 |                                                                                                  |                         |
| Anmelden                                                                                                    | PLZ O Stadt                                                                                                    |                                                                                 |                                                                                                  | 0                       |
|                                                                                                    |                                                                                                    |                                                                                 |                                                                                                  |                         |
|                                                                                                    |                                                                                                    |                                                                                 |                                                                                                  | 0                       |
|                                                                                                    | Profildaten/Einstellun                                                                                                    | gen Unic                                                                        | on Buchkirchen                                                                                   |                         |
| <b>Hinweis:</b> Sollten Sie sich als Familie anmelden                                                                                                    | Profildaten/Einstellun                                                                                                    | gen Unic                                                                        | On Buchkirchen                                                                                   | 0                       |
| <b>linweis:</b> Sollten Sie sich als Familie anmelden vollen, so ist für jedes Familienmitglied ein                                                                                                    | Profildaten/Einstellun                                                                                                    | gen Unic                                                                        | on Buchkirchen                                                                                   |                         |
| <b>linweis:</b> Sollten Sie sich als Familie anmelden<br>vollen, so ist für <u>jedes Familienmitglied ein</u><br>rigener Account anzulegen!                                                                                                    | Profildaten/Einstellun Mannschaftsspieler 00 Zugangsdaten                                                                                                    | gen Unic                                                                        | on Buchkirchen                                                                                   |                         |
| <b>linweis:</b> Sollten Sie sich als Familie anmelden<br>vollen, so ist für <u>jedes Familienmitglied ein</u><br><u>igener Account</u> anzulegen!<br>Diese Namen können Sie im Falle einer                                                                                                    | Profildaten/Einstellun Mannschaftsspieler 00 Zugangsdaten E-Mail Adresse                                                                                               | gen Unic                                                                        | OÖTV Lizenznummer                                                                                | 0                       |
| <b>dinweis:</b> Sollten Sie sich als Familie anmelden<br>vollen, so ist für <u>jedes Familienmitglied ein</u><br><u>rigener Account</u> anzulegen!<br>Diese Namen können Sie im Falle einer<br>Familienüberweisung dann im u.a. Feld                                                                                                 | Profildaten/Einstellun Mannschaftsspieler O Zugangsdaten E-Mail Adresse                                                                                                | gen Unic                                                                        | on Buchkirchen<br>OÖTV Lizenznummer                                                              | 0                       |
| <b>linweis:</b> Sollten Sie sich als Familie anmelden<br>vollen, so ist für jedes Familienmitglied ein<br>rigener Account anzulegen!<br>Diese Namen können Sie im Falle einer<br>Familienüberweisung dann im u.a. Feld<br>nuswählen (siehe nächste Seite):                                                                           | Profildaten/Einstellun Mannschaftsspieler 00 Zugangsdaten E-Mail Adresse Passwort                                                                                      | gen Unic                                                                        | OTV Lizenznummer OTV Lizenznummer Benutzername Passwort wiederholen                              | 0                       |
| <b>linweis:</b> Sollten Sie sich als Familie anmelden<br>vollen, so ist für <u>jedes Familienmitglied ein</u><br><u>igener Account</u> anzulegen!<br>Diese Namen können Sie im Falle einer<br>familienüberweisung dann im u.a. Feld<br>puswählen (siehe nächste Seite):                                                              | Profildaten/Einstellun Mannschaftsspieler 00 Zugangsdaten E-Mail Adresse Passwort                                                                                      | gen Unic                                                                        | OTV Lizenznummer OTV Lizenznummer Benutzername Passwort wiederholen                              | 0                       |
| <b>Linweis:</b> Sollten Sie sich als Familie anmelden<br>vollen, so ist für <u>jedes Familienmitglied ein</u><br>rigener Account anzulegen!<br>Diese Namen können Sie im Falle einer<br>Familienüberweisung dann im u.a. Feld<br>nuswählen (siehe nächste Seite):                                                                    | Profildaten/Einstellun Mannschaftsspieler O Zugangsdaten E-Mail Adresse Passwort Registrierung abschlie                                                                | gen Unic                                                                        | Dir Buchkirchen                                                                                  | 0                       |
| Ainweis: Sollten Sie sich als Familie anmelden<br>vollen, so ist für jedes Familienmitglied ein<br>rigener Account anzulegen!<br>Diese Namen können Sie im Falle einer<br>Familienüberweisung dann im u.a. Feld<br>uuswählen (siehe nächste Seite):<br>Familienbeitrag Benutzerauswahl                                               | Profildaten/Einstellun Mannschaftsspieler O Zugangsdaten E-Mail Adresse Passwort Registrierung abschlie Bitte kicke auf die unten angefül verhindern.                  | gen Unic<br>MM<br>M<br>M<br>M<br>M<br>M<br>M<br>M<br>M<br>M<br>M<br>M<br>M<br>M | on Buchkirchen OÖTV Lizenznummer Benutzername Passwort wiederholen der wir automatisierte SPAM-  | Anmeldungen             |
| <b>Hinweis:</b> Sollten Sie sich als Familie anmelden<br>vollen, so ist für jedes Familienmitglied ein<br>vigener Account anzulegen!<br>Diese Namen können Sie im Falle einer<br>Familienüberweisung dann im u.a. Feld<br>nuswählen (siehe nächste Seite):<br>Familienbeitrag Benutzerauswahl<br>Du musst 0 bis 5 Benutzer auswahlen | Profildaten/Einstellun Mannschaftsspieler 00 Zugangsdaten E-Mall Adresse Passwort Registrierung abschlie Bitte klicke auf die unten angefül verhindern. mm not a robot | gen Unic<br>MM<br>M<br>Ben<br>htte Box, mit                                     | OTV Lizenznummer OTV Lizenznummer Benutzername Passwort wiederholen der wir automatisierte SPAM- | Anmeldungen             |

**ACHTUNG FAMILIEN!** 

### Mitgliedschaft kaufen:

- Mit Benutzername und Kennwort einloggen.

| Anmelden                                                                                                  | 8          |
|----------------------------------------------------------------------------------------------------|------------|
|                                                                                                    |            |
| Benutzername oder E-Mail Adresse                                                                          | ł          |
| Passwort                                                                                                  | ) F        |
| eingeloggt bleiben (Cookie setzen)                                                                        | ERA        |
| Du kannst dich hier einloggen. Wenn du dein Passwort<br>vergessen hast, kannst du es 🕞 hier zurücksetzen. | Fre<br>.03 |
| Wenn du noch keinen eTennis Account hast, musst du<br>dich zuvor 🕞 registrieren!                          | Pla        |
|                                                                                                    | Spi        |
| 📀 registrieren 🗸 Anmelden                                                                                 |            |

- Dann rechts oben auf Profilbild klicken und Mitgliedschaft auswählen:

|                           | Mitgliedschaft                                                                                                    |                                          |                           |                         |                                                            |
|---------------------------|----------------------------------------------------------------------------------------------------|------------------------------------------|---------------------------|-------------------------|------------------------------------------------------------|
| etennis                   | Mitgliedsbeitrage 2019:<br>(exkl. Mitgliedsbeitrag - Union)                                                                                                |                                          |                           |                         |                                                            |
| Christian Hödl            | Kinder bis Jahrgang 2005 € 33<br>Jugendliche bis Jahrgang 2001.<br>Erwachsene € 120<br>Ehepaare € 220<br>Studenten € 80<br>Kinder v. Ehepaaren bis Jahrgan | 0,<br>€ 60,<br>1g 2005 frei              |                           |                         |                                                            |
| 2 Gruppen                 | P.S.: eventuelle Beiträger für Ju                                                                                                    | gendtraining, etc. sind exklusive dieses | Beitrages angegeben.      |                         |                                                            |
| Mitgliedschaft            | Kinder<br>Kinder bis 14. Jahre                                                                                                    | Jugend                                   | Studenten                 | Erwachsener             | Familienbeitrag                                            |
| Reservierungen            | 01.01.2019 - 31.12.2019                                                                                                    | 01.01.2019 - 31.12.2019                  | Studentenausweises ist an | 01.01.2019 · 31.12.2019 | Jahre inkludiert!                                          |
| Statistik                 |                                                                                                    |                                          | 01.01.2019 - 31.12.2019   |                         | Du und 0 bts 5 wettere Benutzer<br>01.01.2019 - 31.12.2019 |
| SEPA Lastschrift          |                                                                                                    | € 30                                     | € 60                      | 0 € 1                   | ε0                                                         |
| Profildaten/Einstellungen |                                                                                                    |                                          |                           |                         |                                                            |
| Zugangsdaten 3 2019       |                                                                                                    |                                          |                           |                         |                                                            |
| Benachrichtigungen        |                                                                                                    |                                          |                           |                         |                                                            |
| Profilbild                | 3                                                                                                    |                                          |                           |                         |                                                            |
| Vereine & Anlagen         |                                                                                                    |                                          |                           |                         |                                                            |
| Abmelden                  |                                                                                                    |                                          |                           |                         |                                                            |

- Zahlungsart auswählen:

DIREKTÜBERWEISUNG: Den Anweisungen am Bildschirm folgen!

| Bachweg 6<br>4611 Buchkirchen | wanien sie ihr Land und ihre Bank.                                                                                                    |
|-------------------------------|----------------------------------------------------------------------------------------------------|
| 120,00 € ~                    | Land View Contraction View Contraction V |
|                               | Bankname, BLZ, IBAN oder BIC                                                                                                    |
|                               | Es gelten unsere Datenschutzhinweise                                                                                                    |
|                               | Weiter                                                                                                    |

### Gästestunden kaufen:

Um Gästestunden kaufen zu können, ist vorab ein Guthaben am eTennis Konto aufzuladen.

Beachten Sie bitte dass Gäste nur von Vollmitgliedern eingeladen werden können. 2 Gäste können miteinander keine Plätze reservieren. Sie könenn auch als Mitglied ein Spielguthaben aufladen und die Platzgebür dann vom Gast einfordern.

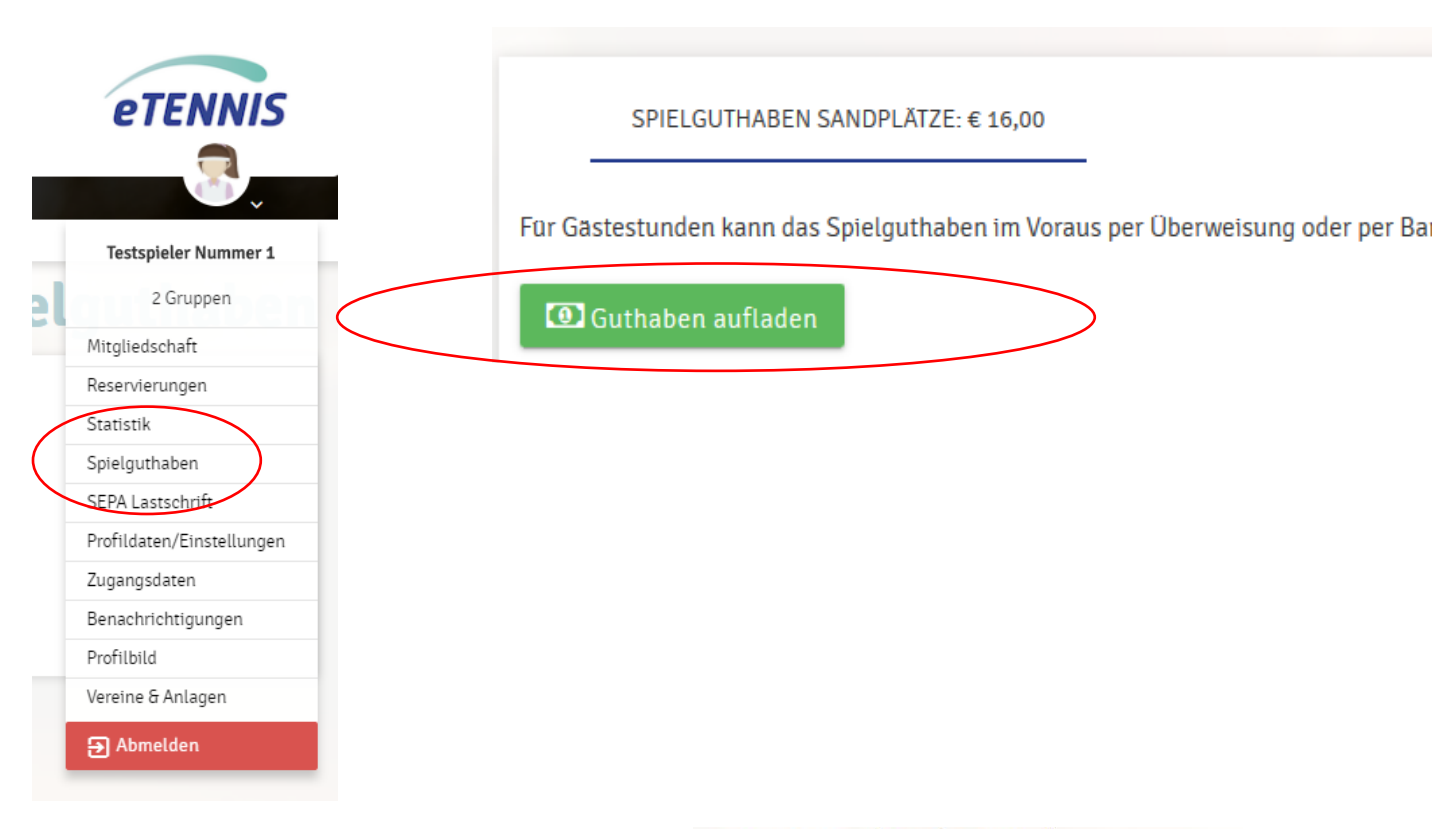

Hier kann nun der Betrag (z.B. € 8,--) oder ein 10er Block an Gästestunden erworben werden. Danach können Stunden reserviert werden.

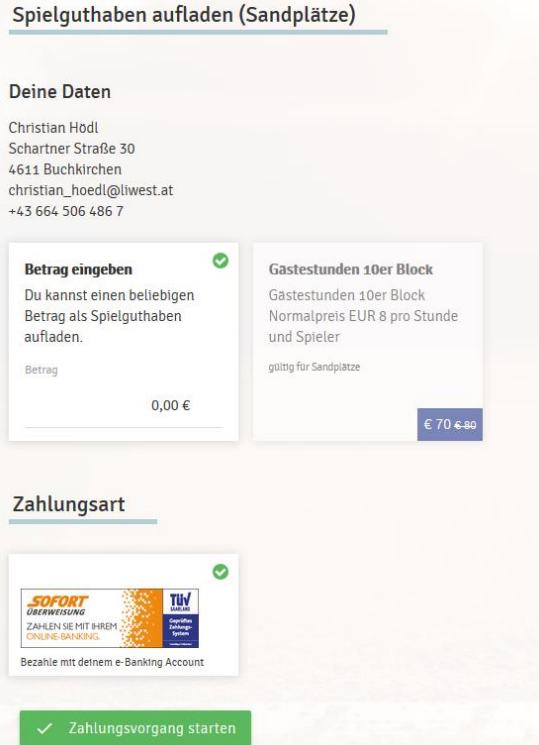

## Platz reservieren:

Auf Reservierung klicken;

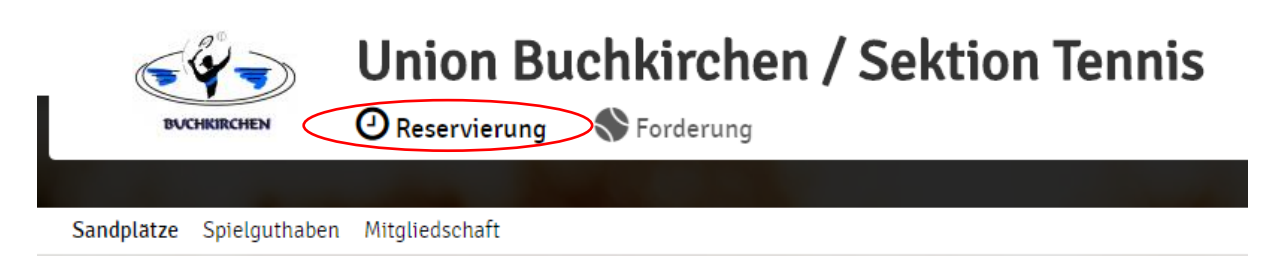

Tag auswählen; Platz auswählen und Uhrzeit auswählen:

|   |         | BUCHKIRCH                 | TEN (     | <b>Unio</b> I<br>② Reservi | n Buc                  | chkire<br>S Forder | <b>chen</b> | / Sel                  | ktion                   | Tenn    | is                       |                      |
|---|---------|---------------------------|-----------|----------------------------|------------------------|--------------------|-------------|------------------------|-------------------------|---------|--------------------------|----------------------|
|   | Sandpl  | l <mark>ätze</mark> Spiel | lguthaben | Mitgliedscha               | aft                    |                    |             |                        |                         |         |                          |                      |
|   |         |                           |           |                            |                        |                    |             |                        |                         |         |                          |                      |
|   | ĴLLER   | Ć                         | SCHIEFER  | RMÜLLER                    | é                      | SCHIEFERM          | ÜLLER       | ۴.<br>ف                | est h o f<br>Chiefermüi | LLER    | SCH                      | TH OF<br>HEFERMÜLLEF |
| ľ |         | Montag<br>15.04.2019      |           |                            | Dienstag<br>16.04.2019 |                    |             | Mittwoch<br>17.04.2019 |                         |         | Donnerstag<br>18.04.2019 |                      |
|   | Platz 1 | Platz 2                   | Platz 3   | Platz 1                    | Platz 2                | Platz 3            | Platz 1     | Platz 2                | Platz 3                 | Platz 1 | Platz 2                  | Platz 3              |
|   |         |                           |           |                            |                        |                    |             |                        |                         |         |                          |                      |
|   |         |                           |           |                            |                        |                    |             |                        |                         |         |                          |                      |
|   |         |                           |           |                            |                        |                    |             |                        |                         |         |                          |                      |
|   |         |                           |           |                            |                        |                    |             |                        |                         |         |                          |                      |
|   |         |                           |           |                            |                        |                    |             |                        |                         |         |                          |                      |
|   |         |                           |           |                            |                        |                    |             |                        |                         |         |                          |                      |
|   |         |                           |           |                            |                        |                    |             |                        |                         |         |                          |                      |
|   |         |                           |           |                            |                        |                    |             |                        |                         |         |                          |                      |
|   |         |                           |           |                            |                        |                    |             |                        |                         |         |                          |                      |
|   |         |                           |           |                            |                        |                    |             |                        |                         |         |                          |                      |
|   | _       |                           | _         | _                          | _                      |                    | _           | _                      | _                       | _       |                          | _                    |

Spielpartner (1 Partner für Einzel, 3 Partner für Doppel) auswählen und Reservierungsende eingeben:

| Du musst Mitspieler auswählen, um res<br>Spieler                                | ervteren zu können!                                     |                                                                   |                        |
|---------------------------------------------------------------------------------|---------------------------------------------------------|-------------------------------------------------------------------|------------------------|
| Nummer 1 Testspieler                                                            |                                                         |                                                                   |                        |
| Spieler auswählen                                                               |                                                         |                                                                   | *                      |
| Reservierungsende                                                               |                                                         | Preis                                                             |                        |
| 09:00                                                                           |                                                         | € 0 (1h)                                                          |                        |
| servierungsfehler<br>Du hast in dieser Zeitkateg<br>vor Spielbeginn möglich. Ze | orie bereits eine aktive F<br>eitkategorie: täglich zwi | eservierung. Eine kurzfristige Reservierur<br>ichen 0 und 24 Uhr. | ig ist erst ab 1 Stund |
| Du hast in dieser Zeitkateg<br>vor Spielbeginn möglich. Ze                      | orie bereits eine aktive F<br>eitkategorie: täglich zwi | eservierung. Eine kurzfristige Reservierun<br>schen 0 und 24 Uhr. | ig ist erst ab 1 Stund |

ACHTUNG - es gelten die folgenden Regeln:

- Es ist maximal 1 Reservierung pro Spieler zulässig; ausgenommen davon: Meisterschaften, Forderungen oder Training.
- Die maximale Reservierungsdauer ist wie folgt begrenzt:
  - o 1 Stunde Einzel und
  - 2 h Doppel
- Kinder und Jugendliche können nur in der Nebenspielzeit reservieren.
- Gäste können nur mit einem Mitglied einen Platz reservieren.
- Zusätzlich kann kurzfristig (also max. 1h vor Spielbeginn) ein zusätzlicher Platz reserviert

#### Benachrichtigungen verwalten:

Im Spielermenü unter dem Punkt Benachrichtigungen können Sie einstellen, bei welchen Ereignissen Sie eine Benachrichtigung per Mail erhalten wollen.

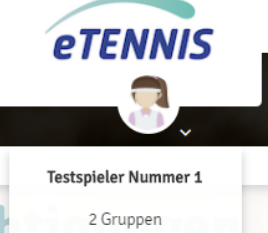

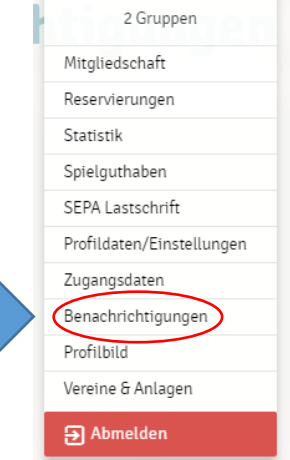

| Auf Grund gesetzlicher Bestimmu<br>Benachrichtigungen von Union B<br>Benachrichtigungen versandt we<br>Einstellungen des Administrators | ingen kannst du hier d<br>uchkirchen / Sektion T<br>rden, hängt von den ve<br>ab. | leine Einstellungen zu<br>Fennis aktualisieren. Ob bzw. welc<br>erwendeten eTennis Modulen und |
|----------------------------------------------------------------------------------------------------|-----------------------------------------------------------------------------------|------------------------------------------------------------------------------------------------|
| Reservierung Mitspiel                                                                                                    | er                                                                                |                                                                                                |
| Du bekommst eine Benachrichtig<br>ausgewählt wurdest.                                                                                   | ung, wenn du bei eine                                                             | r Reservierung als Mitspieler                                                                  |
| E-Matl                                                                                                    |                                                                                   | SMS                                                                                            |
| Storno Mitspieler                                                                                                    |                                                                                   |                                                                                                |
| Du bekommst eine Benachrichtig<br>Mitspieler ausgewählt wurdest                                                                         | ung, wenn eine Reserv                                                             | vlerung storniert wird, bei der du a                                                           |
| E-Mail                                                                                                    |                                                                                   | SMS                                                                                            |
| Platzsperre                                                                                                    |                                                                                   |                                                                                                |
| Du bekommst eine Benachrichtig<br>Platzsperre betroffen bist                                                                            | ung, wen <mark>n du auf Gru</mark> i                                              | nd einer Reservierung von einer                                                                |
| E-Matl                                                                                                    |                                                                                   | SMS                                                                                            |
| Newsletter                                                                                                    |                                                                                   |                                                                                                |
| Administratoren der Anlage/des \                                                                                                    | /ereins können dich üb                                                            | er wichtige Neuigkeiten informie                                                               |
| E-Matl                                                                                                    |                                                                                   | SMS                                                                                            |
| eTennis Infos                                                                                                    |                                                                                   |                                                                                                |
| Erhalte wichtige News zu eTennis<br>Rabatte von Partnern                                                                                | s <mark>, neu</mark> e Funktionen des                                             | Portals und exklustve Aktionen u                                                               |

### Profilbild einrichten:

Wer will kann sein eTennis Profil auch mit einem Profilfoto versehen. Dazu klicken Sie auf Profilbild und laden Ihr Foto hoch.

|                              | -   |
|------------------------------|-----|
|                              | Mit |
|                              | Res |
|                              | Sta |
| Hier klicken oder Profilbild | Spi |
| herziehen                    | SEF |
|                              | Pro |
|                              | Zug |
|                              | Ber |
|                              | Pro |
| 🗸 speichern                  | Ver |
|                              | €   |

Hier können Sie die verschiedenen Benachrichtigungen verwalten und einstellen. Am Ende auf "speichern" klicken!

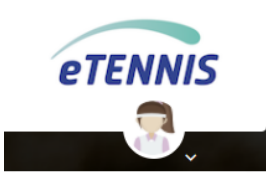

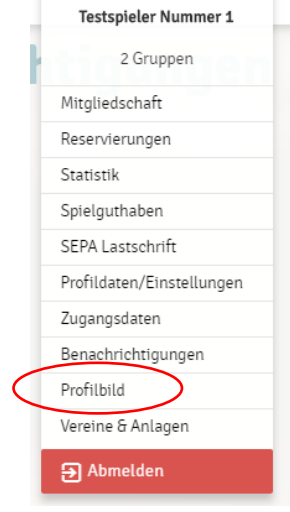

Sektion Tennis / Union Buchkirchen Beschreibung eTennis (Version 06)

Seite 6 06.04.2021 / HöC

### Forderungen:

Mit dem eTennis-System haben wir ebenfalls ein Forderungssystem zugekauft. Hier besteht die Möglichkeit vereinsintern eine Rangliste zu spielen, ohne Einwirkung auf die ITN Bewertung des OÖTV.

Wir haben die Forderungstabelle offen für alle Mitglieder gemacht – sprich Männer, Damen & Jugendliche spielen alle in der gleichen Pyramide!

Zum Teilnehmen am Forderungssystem bitte auf Forderung klicken:

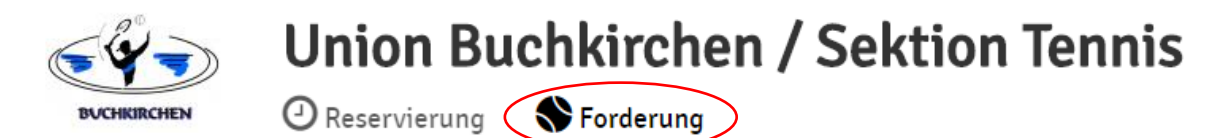

Mit einem Klick auf "jetzt teilnehmen" sind Sie im Forderungssystem angemeldet und können innerhalb der Pyramide fordern.

| angliste Unic<br>Bere Rangliste für ALLE | on Buchl<br>Mitglieder unse | kirchen / Sekt<br>erer Sektion. (Erwachsen | <b>tion Te</b><br>e / Jugendliche / mannlich / weibli | ch / diverse) | _     |
|------------------------------------------|-----------------------------|--------------------------------------------|-------------------------------------------------------|---------------|-------|
|                                          |                             |                                            | Jandl<br>Rober                                        | t             | 3     |
|                                          |                             |                                            |                                                       | € jetzt teiln | ehmen |
| FORDERUNGEN (1)                          | _                           |                                            |                                                       |               |       |
| Herausforderer                           |                             | Gegner                                     | Forderungstermin                                      |               |       |
| Robert Jandl<br>Platz 2                  | gegen                       | Christian Hödl<br>Platz 1                  | <b>¥</b> 9 03. April 2019, 11:41 Uhr                  |               |       |

### Weitere Fragen:

Sollten Sie noch weitere Fragen zum eTennis System haben, so stehen Ihnen die Mitglieder des Vorstandes, insbesondere Robert Jandl und Christian Hödl gerne zur mit Rat und Tat zur Verfügung!